# **iQue® M5** integrated handheld

### setup guide

**START HERE** 

190-00427-11 Rev. C

#### **Getting Started**

Thank you for choosing the Garmin<sup>®</sup> iQue<sup>®</sup> M5 integrated handheld! Please take a moment now to compare the contents of this package with the packing list on the outside of the box. If any parts are missing, contact your Garmin dealer.

To get the most out of your new iQue M5, follow all of the instructions in this guide. Do not skip steps!

#### Step 1—Insert the Battery

- Locate the black or gray lithium-ion battery that came in the product box.
- 2. With your iQue M5 in one hand, press gently on the back of the iQue M5 battery cover and pull down to remove the cover.

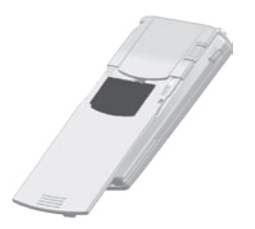

Gently pull down the battery cover.

 Locate the metal contact points on one end of the lithium-ion battery. Insert the battery so that the metal contact points on the battery match up with the metal contact points inside the battery compartment. Gently press the battery down until it clicks into place.

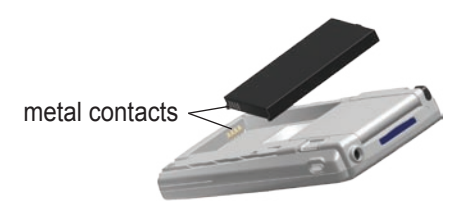

4. Reinsert the battery cover by lining up the cover with the "Battery Door" line on the back of the unit. Then gently slide the cover up until it is closed.

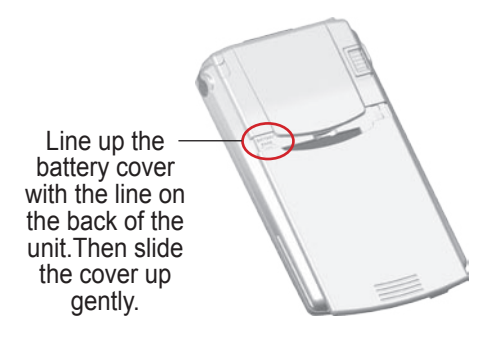

#### Step 2—Charge the Battery

Before you can continue setting up your iQue M5, you should charge the battery for four full hours.

#### To charge the battery:

- 1. Locate the Sync cradle and the AC charger from the product packaging.
- 2. Plug one end of the AC charger into the back of the Sync cradle. Plug the other end into a standard wall outlet.

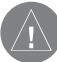

**NOTE:** Do not connect the Sync cradle to your computer until you are instructed to do so in a later step!

 Insert the iQue M5 into the cradle by aligning the sides of the unit with the sides of the cradle. Then slide the unit gently down until it clicks into place.

#### Step 3—Set Up the iQue M5

After four hours have passed, turn on the iQue M5 by pressing the **Power** button, shown to the right. If the iQue M5 is charged completely, the LED light on the top of the unit should illuminate in green. If it is illuminated in orange, the unit needs to finish charging. When the unit is completely charged, follow the on-screen setup instructions.

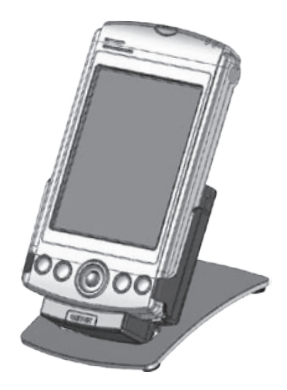

**Note:** You may see a "Backup Battery Very Low" warning, even after you have charged the lithium-ion battery completely. This warning relates to the internal memory battery, which retains data when the main battery is removed. It may take up to two days to charge the internal memory battery completely. During this time, you can still use your iQue M5 out of the cradle.

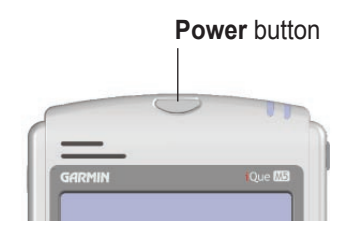

Please insert this DVD-ROM into your DVD-ROM drive now.

## Step 4—Insert the Companion DVD

- 1. Insert the Microsoft<sup>®</sup> Companion DVD into your DVD-ROM drive.
- If the welcome screen does not automatically appear, click Start and then Run on your personal computer. Type the letter of your DVD-ROM drive followed by setup.exe (example: E:\setup.exe). Then press Enter.
- 3. Click the **Getting Started** link in the upper right corner of the welcome screen. Then click **Start Here** on the Main Menu.

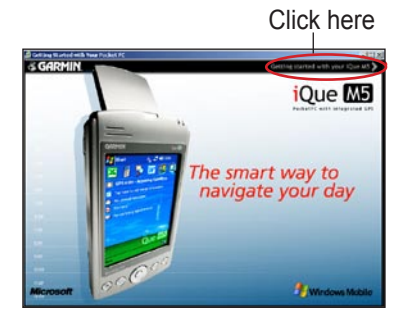

## Step 5—Install Microsoft Outlook® 2002

If you do not have Microsoft Outlook 98 or newer installed on your computer, or if you want to upgrade to Outlook 2002, follow these instructions. Otherwise, go directly to the next step, **Install Microsoft ActiveSync**.

1. Click Install Outlook 2002. Then click Install.

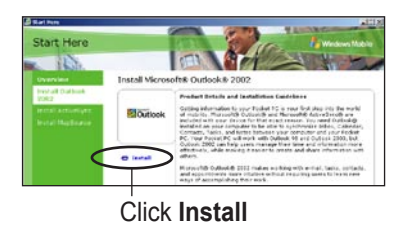

- 2. An installation message appears; click OK to acknowledge the message. When the File Download window appears, click Open or Run this program from its current location to start the installer.
- 3. Follow the instructions on the screen to install Outlook 2002.

#### Step 6—Install Microsoft ActiveSync<sup>®</sup>

Install ActiveSync so that you can continue setting up your iQue M5 and load detailed map data. You **must** install the included version of ActiveSync to continue setting up your iQue M5 correctly, even if you have previously installed any version of ActiveSync. If you are upgrading ActiveSync, be sure to disconnect all Pocket PC devices from your computer first.

#### To install ActiveSync:

1. Click Install ActiveSync. Then click Install.

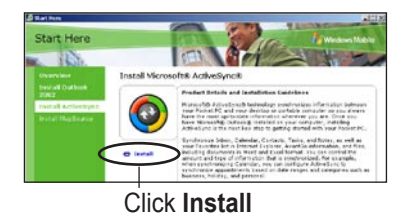

2. Click **OK** to acknowledge the installation message. When the File Download window appears, click **Open** or **Run this program from its current location** to start the installer.

- 3. When the Microsoft ActiveSync installer appears, click **Next**.
- 4. Click **Next** to accept the default folder settings.
- 5. Wait while the installer copies files and folders to your computer.
- When the installation is complete, the Get Connected Window appears. At this time, plug the USB connector on the Sync cradle into a USB port on your computer.

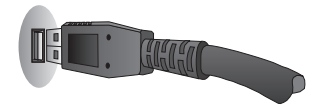

Make sure your iQue M5 is turned on and is in the cradle.

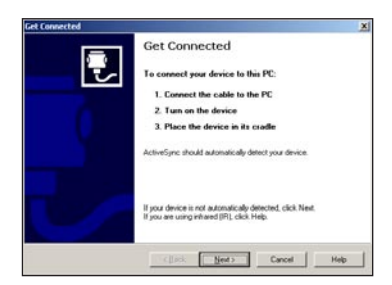

- Your computer should detect your iQue M5 automatically. If it does not, click Next and follow the instructions that appear.
- 8. The New Partnership window appears. Click **Next**.
- Select the method you want to use to synchronize (most people use "Synchronize with this desktop computer"). Then click Next.
- Select which types of items you want to synchronize with your iQue M5. Then click Next.

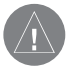

**NOTE:** To synchronize e-mail, contacts, appointments, and tasks from Microsoft Outlook, you must have Outlook 2000 or newer installed on your personal computer. 11. Click **Finish** to complete the setup process. Your iQue M5 synchronizes with your computer.

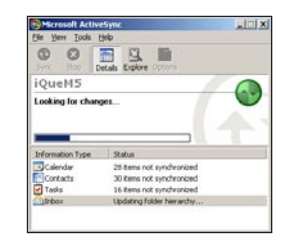

### Step 7—Install Mapping Software on Your Personal Computer

To load detailed map data on your iQue M5, you must load MapSource<sup>®</sup> mapping software on your personal computer.

#### To install mapping software:

1. Click Install MapSource. Then click Install.

- 2. Click **OK** to acknowledge the installation message. When the File Download window appears, click **Open** or **Run this program from its current location** to start the installer.
- 3. At the MapSource Welcome screen, click **Next**.
- Read the License Agreement and click Yes if you wish to continue with the installation.
- 5. Click **Next** to install MapSource in the default location.
- 6. Follow the additional setup instructions to install MapSource.

#### Step 8—Unlock Maps

The UnlockWizard automatically starts at the end of the MapSource installation. It allows you to unlock your maps so that you can load detailed map data onto your iQue M5. You must unlock your maps before you can load them on your iQue M5.

- When the MapSource UnlockWizard Welcome screen appears, click Next.
- 2. Select "Yes, I have a 25-character unlock code." Then click **Next**.

- Select "The unlock code is in my GPS, please get it from my GPS." Then click Next. (If the wizard is unable to retrieve the Unlock Code from your iQue M5, you can type in the code from the Unlock certificate in the product box.)
- Follow the additional UnlockWizard prompts to register your purchase and/ or exit the program. If you ever need to re-install MapSource, you do not need to re-register the software.

Note: We strongly recommend that you register your iQue M5. Registering allows you to unlock maps for additional Garmin GPS units and secure any needed repairs to your unit if it is ever damaged.

Use the *Quick Reference Guide* in this pocket as a reference while you are learning to use your new iQue M5.

### Refer to these instructions to learn how to use your iQue M5:

- The *Que Applications Guide*, included in the product box, gives you detailed, easy-to-follow instructions for navigating with the iQue M5.
- The *Operating Instructions*, located on the Companion DVD, help you become familiar with the non-GPS features of the iQue M5.

#### Step 9—Install Detailed Maps

Use MapSource to select and install detailed maps on your iQue M5.

#### To install detailed maps:

- 1. Open MapSource on your personal computer.
- 2. Click the **Map** tool **1** on the toolbar (or click **Tools** and then **Map**).
- Click the map to select detailed map areas. Each map area appears outlined in gray. When you select a map area, it appears shaded in pink.

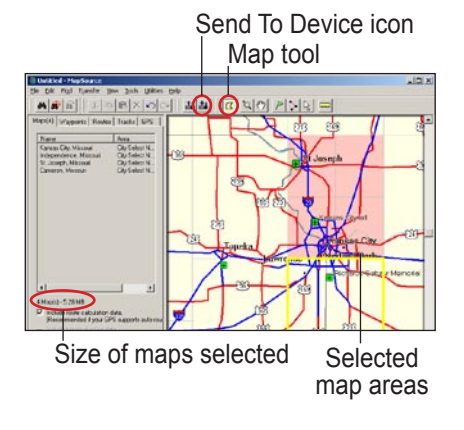

4. To deselect a map area, click a shaded pink area with the Map tool.

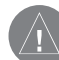

**NOTE:** You can also click and drag to select multiple maps, or click and drag while pressing **Ctrl** on your keyboard to deselect multiple maps.

- Check the Maps tab to the left of the map area to make sure the maps you have selected will fit on your iQue M5 (64 MB total RAM on the unit; you can also save them to an SD card). If you have too much data selected, deselect a few map areas.
- Click the Send To Device icon
  Select your iQue M5 from the menu that appears. Select where you want to save the maps. Then click Send.
- 7. Wait while MapSource transfers maps to your iQue M5.

Congratulations! You are now ready to use the iQue M5. Refer to the *Que Applications Guide* for complete instructions on how to navigate.